## 工商网监电子标识申领流程

 打开"云南省工商网监公众服务平台"(),若企业之前已注册用户名,可输入用户名 和密码直接登陆,点击登录

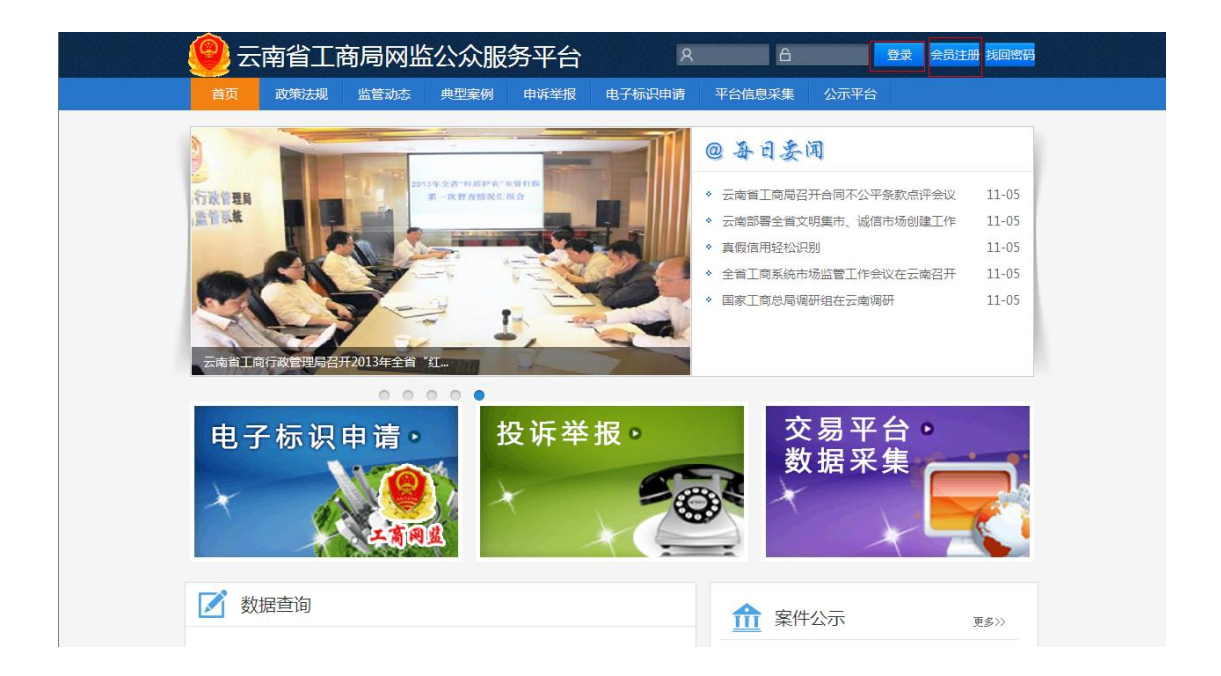

若会员未注册,点击"会员注册",进入到会员注册页面,设置用户名、电子邮箱、密码、确认密码和验证码,点击"提交注册"

| 💡 云南省工商局网监 | 公众服务平台                                                                                                    |      |
|------------|----------------------------------------------------------------------------------------------------|------|
| 注册新会员      |                                                                                                    |      |
|            | 用户名:          用户名由3314位的中文学符、英文学母、数学组成、         型:          清確確填入您的邮箱,在忘记密码,或者您供用邮件通知功能时,会觉这邮件到访邮箱、         當 印:          11:          20:050 X          提 文 注 册 |      |
|            |                                                                                                    | 管理登录 |

2. 进入到登录页面,提示"注册成功",可输入用户名和密码直接登录,点击登录

| 🥮 云南省工商局网监公众服务平台 |                                        |
|------------------|----------------------------------------|
| 游客您好,您还设有登录哦!    |                                        |
| 注册成功;            |                                        |
|                  | 会员登录<br>用户名:<br>密码:<br>验证码:<br>Wkzugaa |
|                  |                                        |

3. 进入到首页,点击"电子标识申请"

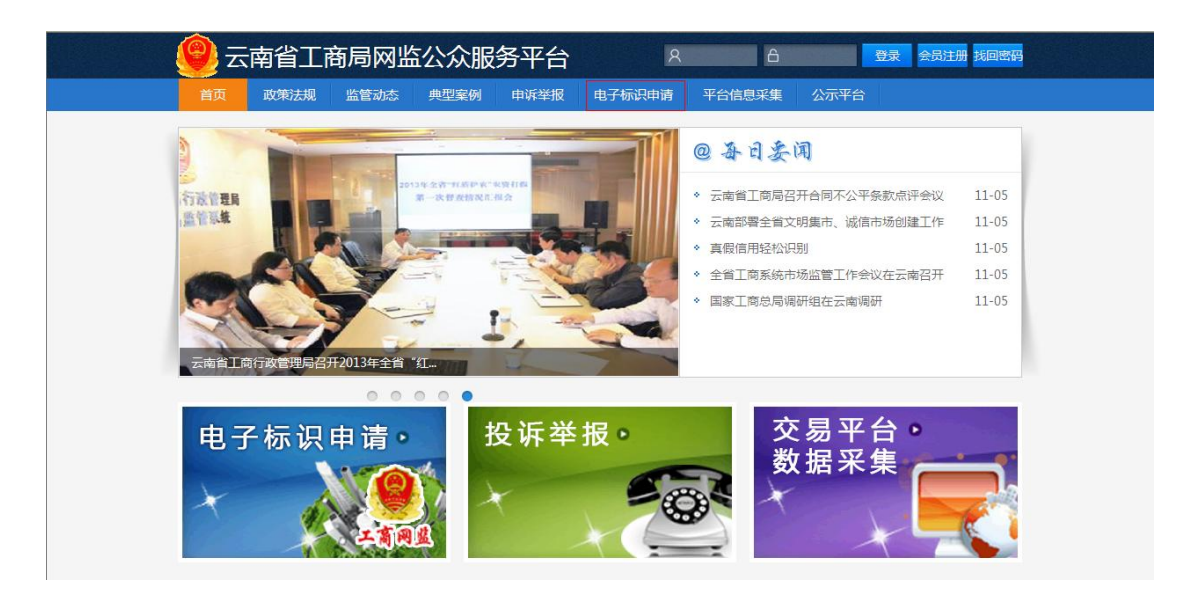

4. 进入到电子标识申领页面,点击"立即免费申领"

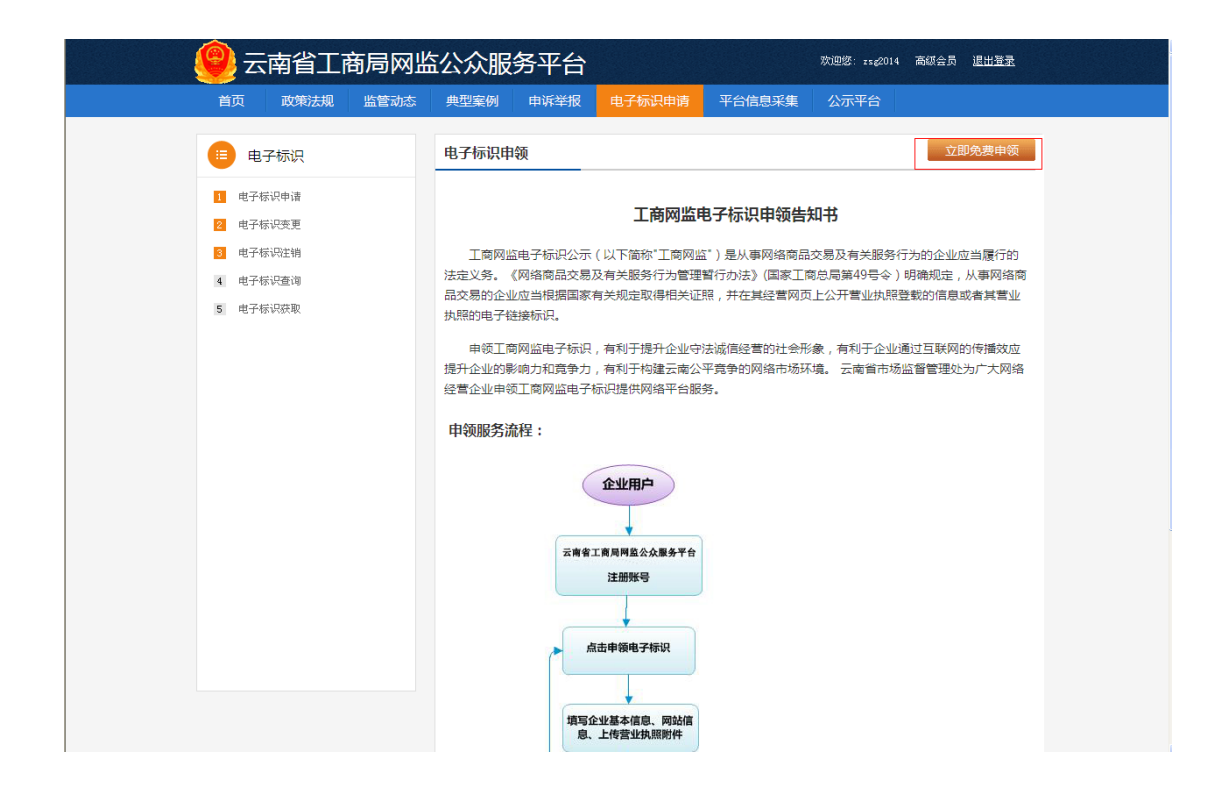

5. 进入到电子标识申请页面,按照企业情况填写基本信息,带红色(\*)星号的是必填项

| 自只  以策法规  监官初念 | 典型案例    | 申诉举报 电               | 子标识申请    | 平台信息采集  | 公示平台      |               |
|----------------|---------|----------------------|----------|---------|-----------|---------------|
| 😑 电子标识         | O电子标识申  | 请                    |          |         |           |               |
| ■ 由子标识由语       | 电子标识申请  |                      |          |         |           |               |
| 2 电子标识变更       | 类型:     | ● 全业 ○ 个人            | ○ 其他全业 - | 申请方式:   | ◎ 网上申报 ○日 | 现场勘察 -        |
| 8 电子标识注销       | 注册号:    | 5329011000119        | 35       | 企业名称:   | 大理中民丰和物业  | <b>台理有限</b> - |
| 4 电子标识查询       | 法人:     | 大理                   | -        | 经营地址:   | 12312312  |               |
| 5 电子标识获取       | 网站名称:   |                      |          | 网站地址:   |           | *             |
|                | ICP备案号: |                      |          | 网誌IP:   |           |               |
|                | 网站负责人:  |                      |          | 电子邮箱:   |           |               |
|                | 00:     |                      | -        | 联系电话:   |           | _             |
|                | 网络类型:   | 请洗橙                  |          | 电子商条类型: | 请洗搔       |               |
|                | 经要方式:   | 2014-65              |          |         | (MAL)     | 6.000;        |
|                |         |                      |          |         |           |               |
|                | (19/2   | ICP备案文件或<br>电信经营许可证》 | ×.       | 督无图片    |           |               |
|                | 证明      | 域名登记证或者<br>域名所有者的文件  |          | 昏无图片    |           |               |
|                |         | 营业执照扫描件              |          | 曾无图片    |           |               |

6. 点击"暂无图片",进入到图片上传页面,点击"浏览",选择一个图片上传,点击 "保存"即可。

| 🌈 图片上传 - Windows | Internet Explorer                  |             |
|------------------|------------------------------------|-------------|
| The http://loc   | :alhost:7001/image: 📀 🔽 🐼 🗲 🔀 百度搜索 | P -         |
| 图片上传             | (提示:上传文件不能超过2M) 保存                 | 关闭          |
| 上传文件:            | 浏览 上传图片必须是                         | .jpg或.png格式 |
|                  |                                    |             |
|                  |                                    |             |
|                  |                                    |             |
|                  |                                    |             |
|                  |                                    |             |
|                  |                                    |             |
|                  |                                    |             |
| <br>完成           |                                    | 🔍 100% 🔹 📑  |

7. 进入到电子标识申请页面,完善填写对应信息,点击"申请"按钮

| 首页 政策法规 监管动态    | 典型案例    | 申诉举报                  | 电子标识申请     | 平台信息采集  | 公示平台       |        |
|-----------------|---------|-----------------------|------------|---------|------------|--------|
| 😑 电子标识          | O电子标识申  | 请                     |            |         |            |        |
| <b>用</b> 电子标识申请 | 电子标识申请  |                       |            |         |            |        |
| 2 电子标识变更        | 类型:     | ● 企业 ○ 个              | 人 〇 其他全业 🍍 | 申请方式:   | ◎ 网上申报 ○ 日 | 現场勘察 - |
| 1 电子标识注销        | 注册号:    | 53290110001           | .935       | 企业名称:   | 大理中民事和物业   | 合理有限 - |
| 4 电子标识查询        | 法人:     | 大理                    |            | 经营地址:   | 12312312   |        |
| 5 电子标识获取        | 网站名称:   |                       |            | 网站地址:   |            | *      |
|                 | ICP备案号: |                       |            | 网站IP:   |            | ×      |
|                 | 网站负责人:  |                       | *          | 电子邮箱:   |            | -      |
|                 | QQ:     |                       | -          | 联系电话:   |            | -      |
|                 | 网站类型:   | 诸选择                   | v *        | 电子商务类型: | 诸选择        | ~ *    |
|                 | 经营方式:   | 请选择                   | × -        |         |            |        |
|                 | (19(8   | ICP备案文件9<br>1电信经营许可证》 | 2<br>2     | ●       | Q.         |        |
|                 | 证明      | 城名登记证或非<br>3城名所有者的文(  | •          | 暂无图片    |            |        |
|                 |         | 营业执照扫描(               |            | 暂无图片    |            |        |

8. 进入到申请成功页面, 若点击"继续申请", 则继续进入到电子标识申请页面

| 🔋 云南省工商局  | 國监公众服务平台                          | 欢迎您: admin 高硕会员 <u>退出至录</u> |
|-----------|-----------------------------------|-----------------------------|
| 首页 政策法规 监 | 管动态 典型案例 申诉举报 电子标识申请 <sup>3</sup> | 平台信息采集 公示平台                 |
| = 电子标识    |                                   |                             |
| 1 电子标识申请  |                                   |                             |
| 2 电子标识变更  |                                   |                             |
| 3 电子标识注销  |                                   |                             |
| 4 电子标识查询  |                                   |                             |
| 5 电子标识获取  |                                   |                             |
|           |                                   |                             |
|           | 申请成功,请选择下一步漏作;                    | 继续中诸 不再中请                   |
|           |                                   |                             |
|           |                                   |                             |
|           |                                   |                             |
|           |                                   |                             |
|           |                                   |                             |
|           |                                   |                             |
|           |                                   |                             |
|           |                                   |                             |

9. 若点击"不再申请",则进入到电子标识查看页面,查看申请的网站。

| 首页 政策法规 监管动态 | 典型案例 印     | 1诉举报                   | <b>七</b> 电子标识电  | 请 平台   | 信息采集       | 公示平台    |                           |       |
|--------------|------------|------------------------|-----------------|--------|------------|---------|---------------------------|-------|
| 😑 电子标识       | O电子标识查     | f                      |                 |        |            |         |                           |       |
| 申子标识申请       | 电子标识查看查    | 询                      |                 |        |            |         |                           |       |
| 2 电子标识变更     | 申请类型:      | <ul> <li>全部</li> </ul> | ○ 申请 ○ 变更       | ○ 注销   | 申请方式:      | ● 全部 (  | こ 网上申报 〇日                 | 现场勘察  |
| 3 电子标识注销     | 主体类型:      | <ul> <li>全部</li> </ul> | ○ 企业 ○ 个人       | ○ 其他企业 | 注册号:       |         |                           |       |
| 4 电子标识查询     | 主体名称:      |                        |                 |        | 网站名称:      |         |                           |       |
| 5 电子标识获取     | 网址:        |                        |                 |        | 申请时间:      |         | ◎ 至                       | 0     |
|              | 网站类型:      | 请选择                    | ~               |        | 电子商务类型:    | 诸选择     | ~                         |       |
|              |            |                        |                 | 查询     | 诸空         |         |                           |       |
|              | 网站名利       | 쳐                      | 网址              | 申请方式   | 申请类型       | 申请状态    | 申请时间                      | 操作    |
|              | ∞ 云南瀚基融资担( | 呆有                     | http://172.22.0 | 网上申报   | 已备案        | 已办理     | 2014-02-13                | 查看    |
|              | ※ 云南天泰建筑脚  | 手架                     | http://172.22.0 | 网上申报   | 申请         | 受理中     | 2014-02-14                | 查看    |
|              | ※ 云南鑫宝油品集  | 团有                     | http://localhos | 网上申报   | 已备案        | 已办理     | 2014-02-13                | 查看    |
|              | ☆ 云南中春国际旅  | 行社                     | http://172.22.0 | 网上申报   | 已备案        | 已办理     | 2014-02-10                | 查看    |
|              | »。中国烟草云南进  | ₩□                     | http://localhos | 网上申报   | 已备案        | 已办理     | 2014-02-10                | 查看    |
|              | » 云南帅车港汽车  | 贸易                     | http://localhos | 网上申报   | 已备案        | 已办理     | 2014-02-10                | 查看    |
|              | ※ 云南天宁建筑工  | 程有                     | http://172.22.0 | 网上申报   | 已备案        | 已办理     | 2014-02-10                | 查看    |
|              | ≫ 云南华云工程造  | 价皆                     | http://localhos | 网上申报   | 申请         | 回退      | 201 <mark>4-</mark> 02-10 | 查看 变更 |
|              |            |                        | 首               | 页上一页下  | 一页 尾页 1/1页 | 0 跳转到 1 | 页 共8条 显示                  | 1到 8  |

10. 关注问题

(1)要多久才知道审核结果?

企业在线提交申请后7个工作日内审核出结果,请留意查看电子标识查询页面。 (2)哪里可以查看审核进程?

打开云南省工商网监公众服务平台登录页面(),用之前申请标识时设置的用户名为登录 名,设置的密码为登录密码,登录成功进入查看电子标识查询中查看申请状态。 (3)怎样挂电子标识?

①登录云南省工商网监公众服务平台

打开云南省工商网监公众服务平台登录页面(),用之前申请标识时设置的用户名为登录 名,设置的密码为登录密码进行登录。

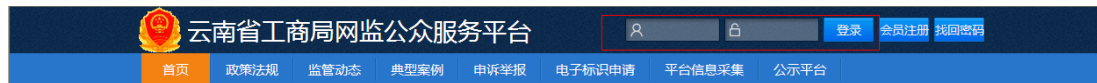

②登录成功后进入云南省工商网监公众服务平台首页,点击"电子标识申请"

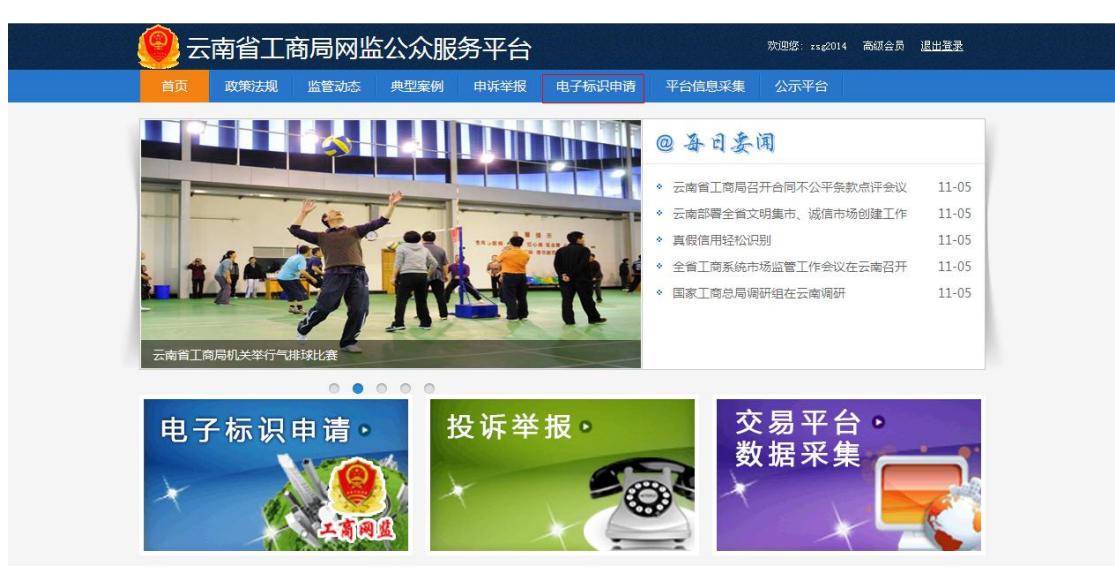

## ③进入到电子标识申领页面,点击左侧"电子标识获取"

| 👰 云南省工商局网                                                                                  | 监公众服务平台                                                                                                    |
|--------------------------------------------------------------------------------------------|----------------------------------------------------------------------------------------------------|
| 首页 政策法规 监管动态                                                                               | 典型案例 申诉举报 电子标识申请 平台信息采集 公示平台                                                                                                    |
| 电子标识                                                                                       | 电子标识申领 立即免费申颂                                                                                                    |
| <ul> <li>电子标识更更</li> <li>电子标识更更</li> <li>电子标识应询</li> <li>电子标识函询</li> <li>电子标识函数</li> </ul> | 工商网监电子标识公示(以下稿称:T商网监')是从専网络商品交易及有关服务行为的企业应当属行的 法定义务、(%网络商品交易及有关服务行为管理暂行办法) (国家工商总局第49号令) 明确规定,从再网络商 表 医动物 意义 (如果 1 中 1 中 1 中 1 中 1 中 1 中 1 中 1 中 1 中 1 |

④进入到电子标识获取页面,根据需要选择网站,根据需要设定图标类型,也可以自定义大小,将生成的代码复制后交由网站技术人员将其嵌入到对应的网站相应的地方,系统会为 在网站上的自动生成电子执照标识!

| 💡 云南省工商局网                                                                                                    |                                                                                                    | <u>思出登录</u> |
|----------------------------------------------------------------------------------------------------|----------------------------------------------------------------------------------------------------|-------------|
| 首页 政策法规 监管动态                                                                                                    | 典型案例 申诉举报 电子标识申请 平台信息采集 公示平台                                                                                                    |             |
| <ul> <li>电子标识中语</li> <li>电子标识中语</li> <li>电子标识变更</li> <li>电子标识变通道</li> <li>电子标识变通道</li> <li>电子标识变函道</li> <li>电子标识变函道</li> </ul> | Odd-fwitter         电子标识主体查询         图-考:這路呼四         ( 如服要告報告報告報 ( 元者里华急有服金)         ( 如服要告報告報告報 ( ① 田田田大村田村村田田)         第二步:主成代時後夏         可以法経图标类型大小也可以自定义大小         即時二         「回知四二」         「回知四二」         「回知四二」         「回知四二」         「回知四二」         「回知四二」         「回知四二」         「回知四二」         「回知四二」         「回知四二」         「回知四二」         「回知四二」         「回知四二」         「回知四二」         「回知四二」         「回知四二」         「回知四二」         「回知四二」         「回知四二」         「回知回二」         「回知回二」         「回知回二」         「回知回二」         「回知三」         「回加二」         「回加二」         「回加二」         「回加二」         「回加二」         「回加二」         「回加二」         「回加二」         「回加二」         「回加二」         「回加二」         「回加二」         「回加二」         「回加二」         「回加二」         「回加二」         「回加 |             |
| 技术支持:航学全信(北京)软件有限公司                                                                                                    |                                                                                                    | 管理登录        |

## 客户首页网页源代码:

| (100799 Ind WELK "+/VOC/ND THEL 1.4 Sector/ES" "http://www.st.org/10/ind/10/ind/1-strict.04")                                                                                                    |                                                                                                    |
|----------------------------------------------------------------------------------------------------|----------------------------------------------------------------------------------------------------|
| <pre>Gail abse "stap//www.dx.og/1980/abail mailage" al)<br/>Gasd/Gain Lifeygame Context-Top" Context-Top" / Notes http-agene T-Ba-Capatable' context: Design, do<br/>SalfBail, Fallestabil<br/>(Mail Gain Sans Forward: Context: Context: Top Top Table Salf Bail Bail Bail<br/>Salf Top Fallestability (Mail Bail Bail Bail Bail Bail Bail Bail B</pre> | 将生成的代码嵌入到对应的网站<br>的相应地方                                                                                                    |
| (verip) mr: <u>(inflame)enden uf 'upp-'ent/pencent</u> //(secont)<br>(output ent <u>'inflame/dense uf</u> 'upp-'ent/pencent<br>(uppt type'=frug)<br>Without 0 [ \$('heil').infla@edit() ]: //#\$EE\$765;<br>(formp)<br>(-infla B)<br>(output 0 [/uD] bland#ferin.js//(output<br>(comp)<br>0 bland#ferin(.put/).<br>(comp)                                | <pre><script height="22" language="javascript" src="http:&lt;br&gt;//www.hangyjx.com:12000/ynwjnw/business/&lt;/pre&gt;&lt;/td&gt;&lt;/tr&gt;&lt;tr&gt;&lt;th&gt;&lt;pre&gt;trile/itele/&lt;br&gt;intel bitp=duar funct-fugs' content'tent/binl, charactent'sf //&lt;br&gt;funct program functionary function functionary function functionary function&lt;br&gt;(bind here's graduard tops' functionary' function functionary functionary functionary)&lt;br&gt;(bind here's graduard tops' functionary function function functionary functionary)&lt;br&gt;(bind here's graduard tops' functionary functionary functionary functionary)&lt;br&gt;(bind here's graduard tops' functionary functionary functionary)&lt;br&gt;(constructions functionary functionary)&lt;br&gt;(functionary functionary)&lt;br&gt;(functionary functionary functionary)&lt;br&gt;(functionary functionary)&lt;br&gt;(functionary functionary)&lt;br&gt;(functionary functionary)&lt;br&gt;(functionary functionary)&lt;br&gt;(functionary functionary)&lt;br&gt;(functionary functionary)&lt;br&gt;(functionary functionary)&lt;br&gt;(functionary functionary)&lt;br&gt;(functionary functionary)&lt;br&gt;(functionary functionary functionary)&lt;br&gt;(functionary functionary functionary functionary)&lt;br&gt;(functionary functionary functionary)&lt;br&gt;(functionary functionary functionary functionary functionary functionary)&lt;br&gt;(functionary functionary functionary functionary&lt;/th&gt;&lt;th&gt;&lt;pre&gt;VIEID/CESHI. JS&lt;sup&gt;*&lt;/sup&gt;&gt;&lt;/SCRIPT&gt;&lt;SCRIPT&gt;WINDOW. ONLOAD (VALIDATE(' 77B061B746AA29E23A59A7C0DB7EC678', ' 100', ' 130'));&lt;/SCRIPT&gt;&lt;/pre&gt;&lt;/th&gt;&lt;/tr&gt;&lt;tr&gt;&lt;td&gt;&lt;pre&gt;ver Laadfal = ' (dr class-ign=laading /Ving ver='ps/ghery Lenglaad/Lenglaading, pif " widt="22" wit-<br=""></script></pre> |

## **备注: 放置代码过程中如有困难请寻求负责您网站技术人员的协助。** 挂标成功样式:

| 关于我们   联系我们   人才招聘   商家入驻   广告服务   友皆链接   销售联盟   English Site                                          |
|----------------------------------------------------------------------------------------------------|
| 音像制品经营许可证苏宿批 出版物经营许可证编号新出发(苏)批学 互联网出版许可证编号新出网证(京)字<br>网络文化经营许可证京阿文(2011)0168-061号 Copyright© 2004-2014 |
|                                                                                                    |

点击图标可以查询相应证书